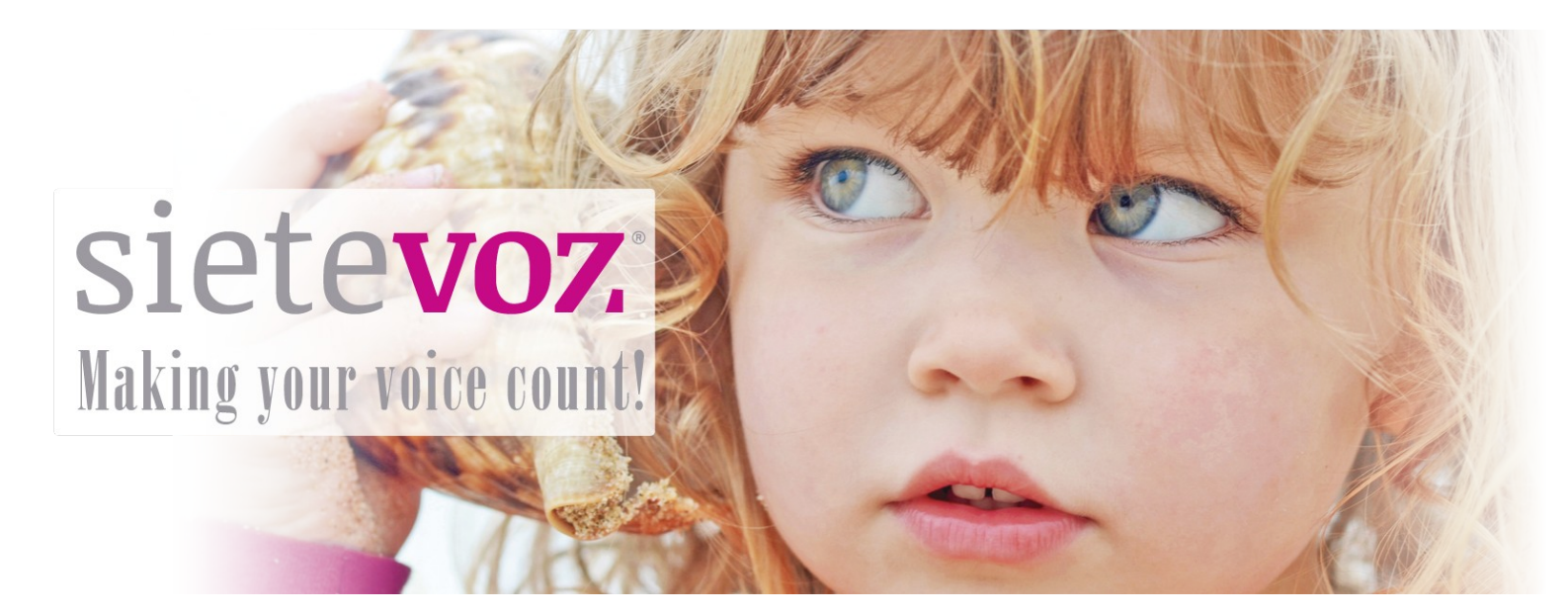

## **Terminales certificados con SieteVOZ**

**Terminales VolP Escene** 

Fecha de certificación: 12/04/2016 Responsable de la certificación: Antonio Cobos

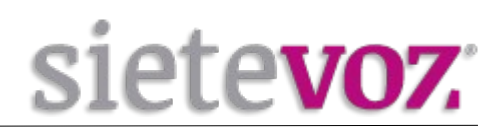

# Índice

| Introducción                                         | 3  |
|------------------------------------------------------|----|
| Objeto                                               | 3  |
| Terminales certificados                              | 3  |
| Configuración de cuentas                             | 4  |
| Configuración de la extensión en la centralita       | 4  |
| Acceso al interfaz web del terminal y conexión Wi-Fi | 5  |
| Configuración de la extensión en el terminal         | 6  |
| Configuración de funciones adicionales               | 7  |
| Configuración del idioma del terminal                | 7  |
| Configuración Buzón de Voz                           | 8  |
| Configuración de los BLF (Busy Lamp Field)           | 9  |
| Captura de llamadas                                  | 10 |
| <b>▲</b>                                             |    |

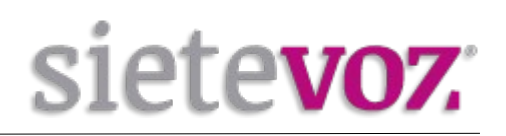

## Introducción

### Objeto

El presente documento garantiza el buen funcionamiento de determinados terminales VoIP que han sido certificados para conectarse y funcionar correctamente como extensiones de las centralitas virtuales VoIP de SieteVOZ.

En el documento se describen las configuraciones básicas y se detalla el procedimiento de configuración que ha sido probado y con el que se garantiza el buen funcionamiento de dichos terminales.

### **Terminales certificados**

El modelo de terminal IP probado de la marca ESCENE es el siguiente:

- ESCENE WS290NV2

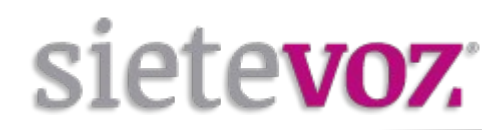

## **Configuración de cuentas**

### Configuración de la extensión en la centralita

Accedemos al interfaz web de la centralita de SieteVOZ: "PBX", "Extensiones": **Seleccionamos "Dispositivo SIP genérico":** 

| - Añadir extensión                      |                |          |  |  |
|-----------------------------------------|----------------|----------|--|--|
|                                         |                |          |  |  |
| Nombre para mostrar                     | Usuario        |          |  |  |
| CID Num Alias®                          |                |          |  |  |
| Alias SIP <sup>©</sup>                  |                |          |  |  |
| - Opciones de la extensión              |                |          |  |  |
| CID saliente                            | 90000000       |          |  |  |
| Asterisk Dial Options                   |                | Override |  |  |
| Ring Time®                              | Por defecto 💌  |          |  |  |
| Call Forward Ring Time                  | Por defecto 💌  |          |  |  |
| Outbound Concurrency Limit®             | No Limit 💌     |          |  |  |
| Llamada en espera®                      | Deshabilitar 💌 |          |  |  |
| Internal Auto Answer®                   | Deshabilitar 💌 |          |  |  |
| Call Screening                          | Deshabilitar 🗾 |          |  |  |
| Pinless Dialing                         | Deshabilitar 💌 |          |  |  |
| CID de emergencia                       |                |          |  |  |
| - Assigned DID/CID                      |                |          |  |  |
| Descripción del DID <sup>©</sup>        |                |          |  |  |
| Añadir DID entrante                     |                |          |  |  |
| Añadir CID saliente                     |                |          |  |  |
| - Opciones del dispositivo              |                |          |  |  |
| Este dispositivo usa la tecnología sip. |                |          |  |  |
| secret                                  | supersecret    |          |  |  |
| dtmfmode 🥯                              | RFC 2833       |          |  |  |
| nat®                                    | Sí             |          |  |  |

Extensión del usuario: [Número de extensión] Nombre para mostrar: [Nombre textual del usuario de la extensión] CID saliente: [DDI que se mostrará como el llamante, Caller ID] secret: [Contraseña asignada a la extensión] nat: [Poner a "Sí" si la extensión está tras un NAT]

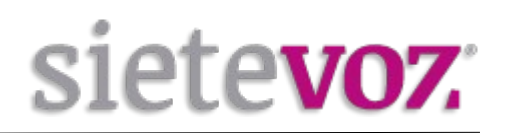

## Acceso al interfaz web del terminal y conexión Wi-Fi

Para acceder al interfaz web del terminal necesitamos conocer la IP. Por defecto vienen configurados para obtener IP automáticamente por DHCP. Para ello será necesario conectar el teléfono a la red local, bien por wifi o por ethernet.

Este teléfono permite conexión a red tanto por wifi como por ethernet:

#### a) Conexión vía wifi:

Pulsamos OK or MENU> System Settings> AdvancedSettings> Password (Default is Empty)> Network>

**IP Setting**: DHCP o Static (DHCP para que el router nos asigne IP o Static si queremos ponerle IP fija)

#### **WI-FI Setting:**

- 1. WI-FI  $\rightarrow$  Enable
- 2. Hostpot List: para buscar el punto de acceso al que nos queremos conectar.

#### b) Conexión vía ethernet:

Conectaremos el teléfono mediante un cable a la red y desde el teléfono pulsamos OK or MENU> View Status> y dentro se le habrá asignado una IP que sera la que utilizamos para entrar a la interfaz web.

Una vez conectado a red, bien por wifi o por ethernet, para saber la IP adquirida pulsamos la tecla "Menú", "1. View Status" y podemos ver la IP.

Accedemos con el navegador web al la IP del terminal con las credenciales por defecto: Usuario: root Contraseña: root

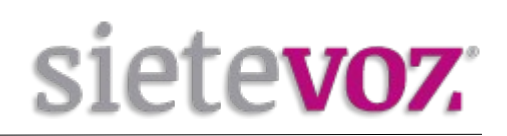

## Configuración de la extensión en el terminal

En el interfaz web seleccionamos "SIP Account", "Account 1":

| ES(ENE                         |                                                                              |                                  |                         | کی Administrator   Switch User<br>Please Select Language:<br>English(English) ۲                         |
|--------------------------------|------------------------------------------------------------------------------|----------------------------------|-------------------------|----------------------------------------------------------------------------------------------------|
|                                | Current location: SIP Account >Account1                                      |                                  |                         |                                                                                                    |
| Phone Status                   | Account1                                                                     |                                  |                         |                                                                                                    |
| Network<br>SIP Account         | Basic >><br>Enable                                                           | ₹ 0                              |                         | Note Username: User account, provided by VoIP service                                                   |
| Phone Settings                 | Account Mode Amount of line accounts used                                    | VOIP V<br>1 (Default: 2)         | ۵                       | provider. Password:                                                                                     |
| Phonebook<br>Phone Maintenance | Display Name<br>Username<br>Authenticate Name                                | 501                              | · 0<br>0                | Account password by VoIP service<br>provider.                                                           |
| Security                       | Password<br>Label<br>SIP Server                                              | pbx.sietevoz.com                 | 0<br>0<br>• 0           | Authenticate Name:<br>SIP service subscriber's ID used for<br>authentication.                           |
|                                | Secondary server<br>Outbound Proxy Server<br>Secondary Outbound Proxy Server |                                  | 0<br>0                  | SIP Server:<br>SIP Server Address by VoIP service<br>provider.                                          |
|                                | Polling interval time of registration<br>NAT Traversal<br>STUN Server        | 32 s Default value<br>Disabled V | e: 32s, range: 20s~~60s | Outbound Proxy Server:<br>It is used to process signals and to allow<br>multi-media data streams pass a |

Configuramos los siguientes valores y los demás los dejamos por defecto:

Enable: [Marcamos seleccionado] Account Mode: [Elegimos VOIP] Display Name: [Nombre textual del usuario de la extensión] Username: [Número de extensión] Authenticate Name: [Número de extensión] Password: [Contraseña asignada a la extensión] (Por seguridad se recomienda no asignar contraseñas simples. Se recomienda emplear contraseñas de, al menos, 20 caracteres entre números y letras mayúsculas y minúsculas.) SIP Server: [IP o FQDN de la centralita]

Importante darle Aceptar que se encuentra al final de la página.

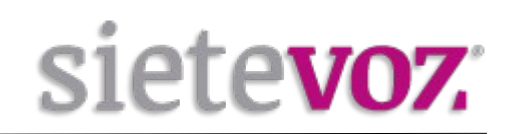

## **Configuración de funciones adicionales**

## Configuración del idioma del terminal

En el interfaz web en la parte arriba-derecha en Please Select language seleccionamos:

-Spanish(Spanish)

| <u> </u>                    |                                                                              |                                       |                     | 🧱 Administrator   Switch User                                                                           |
|-----------------------------|------------------------------------------------------------------------------|---------------------------------------|---------------------|----------------------------------------------------------------------------------------------------|
| ES ENE                      |                                                                              |                                       |                     | Please Select Language:                                                                                 |
|                             |                                                                              |                                       |                     | English(English)                                                                                        |
|                             | Current location: SIP Account >Account1                                      |                                       |                     |                                                                                                    |
| Phone Status                | Account1                                                                     | _                                     |                     |                                                                                                    |
| Network                     | Basic >>                                                                     |                                       |                     | D Note                                                                                                  |
| SIP Account                 | Enable<br>Account Mode                                                       | VOIP V                                |                     | Username:<br>User account, provided by VoIP service<br>provider.                                        |
| Phone Settings<br>Phonebook | Amount of line accounts used<br>Display Name                                 | 1 (Default: 2)<br>Usuario             |                     | Password:                                                                                               |
| Phone Maintenance           | Username<br>Authenticate Name                                                | 501 .                                 | 0                   | provider.                                                                                               |
| Security                    | Password<br>Label<br>SIP Server                                              | pbx.sietevoz.com                      | )<br>)<br>0         | Authenticate Name:<br>SIP service subscriber's ID used for<br>authentication.                           |
|                             | Secondary server<br>Outbound Proxy Server<br>Secondary Outbound Proxy Server | · · · · · · · · · · · · · · · · · · · |                     | SIP Server:<br>SIP Server Address by VoIP service<br>provider.                                          |
|                             | Polling Interval time of registration<br>NAT Traversal<br>STUN Server        | 32 s Default value: 32<br>Disabled V  | 2s, range: 20s~~60s | Outbound Proxy Server:<br>It is used to process signals and to allow<br>multi-media data streams pass a |

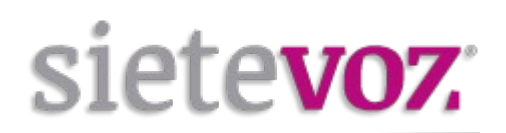

## Configuración Buzón de Voz

En el interfaz Web entramos a Phone Setting> Basic> Call y en el apartado Message ponemos el número del Buzón de Voz (\*97) para acceder automáticamente al pulsarlo.

| <u> </u>                                                                                                    |                                          |                                                                                                    | 🕵 Administrator   Switch User                     |
|----------------------------------------------------------------------------------------------------|------------------------------------------|----------------------------------------------------------------------------------------------------|---------------------------------------------------|
| ES ENE                                                                                                    |                                          |                                                                                                    | Please Select Language:                           |
|                                                                                                    |                                          |                                                                                                    | English(English)                                  |
|                                                                                                    | Current location: Phone Settings > Basic |                                                                                                    |                                                   |
| Phone Status                                                                                                    | Basic                                    |                                                                                                    |                                                   |
| Network                                                                                                    | Basic >>                                 |                                                                                                    | Note<br>Daylight Savings Time mode:               |
| SIP Account                                                                                                    | Time Settings >>                         |                                                                                                    | Activation of Daylight Saving Time.               |
| Phone Settings                                                                                                    | Call >>                                  |                                                                                                    | Time zone-GMT:                                    |
|                                                                                                    | Pickup function                          | ○ off <sup>◎</sup> on                                                                                                    | Choose your current time zone.                    |
| Basic                                                                                                    | Pickup code                              | **                                                                                                    |                                                   |
| Advanced                                                                                                    | Message                                  | *97                                                                                                    | Aiways:<br>This feature allows you to forward all |
| A CONTRACTOR OF A CONTRACTOR OF A CONTRACTOR O | Booking voicemail                        | No 🗸                                                                                                    | incoming calls to another phone number.           |
| Phonebook                                                                                                    | Play voicemail tone                      | Image: Orgon of a state of the state of the state of |                                                   |
| Phone Maintenance                                                                                                    | Display missed calls                     | ○ off <sup>●</sup> on                                                                                                    | If Busy:                                          |
| Frione Maintenance                                                                                                    | DND Softkey                              | O off 🧕 on                                                                                                    | This feature allows you to forward an             |
| Security                                                                                                    | Play Hangup Tone                         | O off 🧧 on                                                                                                    | incoming call to another phone number if          |
|                                                                                                    | Transfer Code                            | ◎ off ○ on Number:                                                                                                    | busy.                                             |
|                                                                                                    | Conference exit result                   | Disconnect all O Others remain connected                                                                                                    | If No Answer:                                     |
|                                                                                                    | Return code when refused                 | 603(Decline) V                                                                                                    | This feature allows you to forward an             |
|                                                                                                    | Return code when DnD                     | 603(Decline) 🗸 🕜                                                                                                    | incoming call to another phone number if          |
|                                                                                                    | Hook                                     | ◎ off ○ SIP Info ○ Invite                                                                                                    | no answer.                                        |

Pulsamos Submit para guardar el cambio.

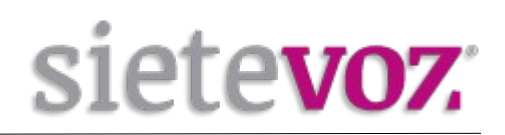

## Configuración de los BLF (Busy Lamp Field)

Para añadir extensiones con el BLF, seleccionamos "Phone Setting" , "Advanced" y "Lines Keys" y añadimos las extensiones que queramos monitorizar:

Mode: BLF Number: [Número de extensión] Account: [La cuenta configurada: Account 1] Name: [Nombre de la persona de dicha extensión]

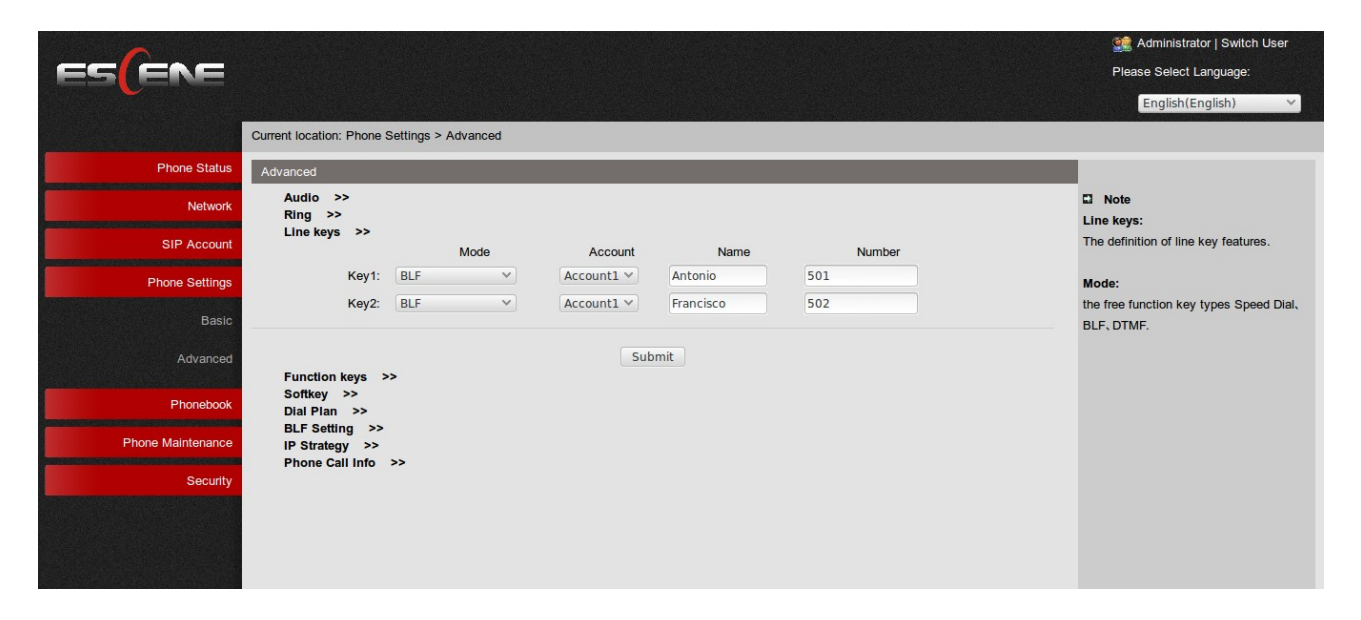

Pulsamos Submit para guardar el cambio.

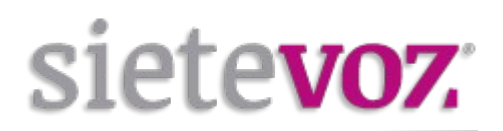

## Captura de llamadas

Para realizar las capturas de llamada automáticamente con las teclas de BLF, en el parámetro Pickup code pondremos \*\*.

| ESCENE                         |                                                                                    |                                                                                                    | کی Administrator   Switch User<br>Please Select Language:<br>English(English) ۲                                  |
|--------------------------------|------------------------------------------------------------------------------------|----------------------------------------------------------------------------------------------------|----------------------------------------------------------------------------------------------------|
|                                | Current location: Phone Settings > Basic                                           |                                                                                                    |                                                                                                    |
| Phone Status                   | Basic                                                                              |                                                                                                    |                                                                                                    |
| Network<br>SIP Account         | Basic >><br>Time Settings >>                                                       |                                                                                                    | Note     Daylight Savings Time mode:     Activation of Daylight Saving Time.                                     |
| Phone Settings                 | Call >><br>Pickup function                                                         | ○ off <sup>®</sup> on                                                                                                    | Time zone-GMT:<br>Choose your current time zone.                                                                 |
| Advanced                       | Pickup code<br>Message<br>Booking voicemail                                        | **<br>*97<br>No ¥                                                                                                    | Always:<br>This feature allows you to forward all<br>incoming calls to another phone number                      |
| Phonebook<br>Phone Maintenance | Play voicemail tone<br>Display missed calls                                        | <ul> <li>off ○ on</li> <li>off ○ on</li> </ul>                                                                                                    | If Busy:                                                                                                    |
| Security                       | DND Softkey<br>Play Hangup Tone<br>Transfer Code                                   | off S on<br>off S on<br>off O on Number                                                                                                    | This feature allows you to forward an<br>incoming call to another phone number if<br>busy.                       |
|                                | Conference exit result<br>Return code when refused<br>Return code when DnD<br>Hook | Disconnect all Others remain connected     603(Decline)     603(Decline)     Ø     603(Decline)     Decline)     Decl | If No Answer:<br>This feature allows you to forward an<br>incoming call to another phone number if<br>no answer. |

Pulsamos Submit para guardar el cambio.